## GAM Activation/Deactivation Report Reference Guide EDA Homepage Reports Access and Account Management GAM Activation/Deactivation Report Table of Contents EDA Roles 1 Search Criteria 1 Example: Home Organization Location Codes 2 Sample Search Results 2 Exporting Search Results 4

| The GAM Activation-De | eactivation Report provides information on what accounts have been activated and deactivated by a GAM across PIEE.                                                                                                    |
|-----------------------|----------------------------------------------------------------------------------------------------|
| EDA Roles             | <ul> <li>Roles with access to the GAM Activation/Deactivation Report in EDA</li> <li>Acquisition Sensitive Reporting</li> <li>Advanced Reporting</li> <li>EDA Executive Reporting User</li> </ul>                                                                                                    |
| Search Criteria       | <ul> <li>The user will navigate to the GAM Activation/Deactivation Report page and enter criteria to retrieve desired data.</li> <li>Audit Start Date*</li> <li>Audit End Date*</li> <li>Status*</li> <li>Application</li> <li>Area of Interest (Procurement, Finance, Logistics, Program Management, FedMall, Purchase Card)</li> <li>GAM ID</li> <li>Home Organization Search By <ul> <li>Organization Search By</li> <li>Organizational Group</li> </ul> </li> </ul> |

|                                                 | <ul> <li>Home Organization Group         <ul> <li>Find Group (Pop-up)</li> <li>Home Organization Find Organizational Group by Group Name</li> <li>Home Organization PIEE Level 2</li> <li>Home Organization Include Subgroups*</li> </ul> </li> <li>Organizational Code</li> </ul> |
|-------------------------------------------------|----------------------------------------------------------------------------------------------------|
|                                                 | Home Organization Location Codes                                                                                                    |
| Example: Home<br>Organization<br>Location Codes | To return results with a specific Home Organization Location Code, select the Organizational Code radio button, select a search modifier, and enter a value in the Home Organization Location Codes field.                                                                         |
| Sample Search<br>Results                        | Once the search criteria are entered, the system will return a list of results with the requested criteria.                                                                                                    |

## GAM Activation-Deactivation Report Results

| Group Name 1         | User Last Name | User First Name | <mark>User Email</mark>       | Application 1 | Role ↑↓                                  | Location Code    | Status ↑↓ | Registration Date        | 1 GAM Last Name | GAM First Nam |
|----------------------|----------------|-----------------|-------------------------------|---------------|------------------------------------------|------------------|-----------|--------------------------|-----------------|---------------|
| 17 CONS CC           | Alter          | Vanie           | wageniC17+gam,jtg<br>rhot.com | PIEE          | PIEE<br>Government<br>Admin<br>(GAM)     | 5111000409<br>03 | Active    | 2022-03-30<br>15:19:26.0 | POPTSAM         | Cea           |
| 17 CONS CC           | Alex           | Vance           | wagodC11+gamjbg<br>markaon    | PIEE          | PIEE<br>Government<br>Admin<br>(GAM)     | 5111000409<br>03 | Active    | 2022-03-30<br>15:19:26.0 | Aine            | Vance         |
| 17 CONS CC           | Alize          | Vance           | mageniC17+gamji g<br>rhad.com | PIEE          | PIEE<br>Government<br>Admin<br>(GAM)     | 5111000409<br>03 | Active    | 2022-03-30<br>15:19:26.0 |                 |               |
| 245TH ATCS<br>F7WGAT | dates 110      | Gast            | sector taint 100<br>graduati  | PC            | Component<br>Program<br>Manager<br>(CPM) | 5111000828<br>94 | Active    | 2016-09-22<br>09:24:19.0 |                 |               |
| ACCOUNTS<br>PAYABLE  |                |                 |                               |               | PIEE                                     |                  |           |                          |                 |               |
| Records: 1 to 10     |                |                 |                               |               |                                          | «« ÷             | < (1)     | 2 3 4                    | 5 > >>          | 10 ~          |

|   |                                 |                           |                       |                         | 🛓 Export 🗸 🗸                     | 🛱 Save Search 🔗 F     | Refine Search               |
|---|---------------------------------|---------------------------|-----------------------|-------------------------|----------------------------------|-----------------------|-----------------------------|
| e | GAM Email                       | GAM Procurement Indicator | GAM Finance Indicator | GAM Logistics Indicator | GAM Program Management Indicator | GAM FedMall Indicator | GAM Purchase Card Indicator |
|   | irtarð-<br>heiðiltarði,<br>ann: | Y                         |                       |                         |                                  |                       |                             |
|   | Hagovärni<br>Hanngoni<br>al.com | Y                         |                       |                         |                                  |                       |                             |
|   |                                 | Y                         |                       |                         |                                  |                       |                             |
|   |                                 |                           |                       |                         |                                  |                       |                             |
|   |                                 |                           |                       |                         |                                  |                       | >                           |
|   | « « (                           | 1 2 3 4 5                 | 5 > >> 10 ·           | ~                       |                                  |                       | 506 Records Returne         |

Search Results values:

- Group Name
- User Last Name
- User First Name
- User Email
- Application
- Role
- Location Code
- Status
- Registration Date
- GAM Last Name
- GAM First Name
- GAM Email
- GAM Procurement Indicator
- GAM Finance Indicator
- GAM Logistics Indicator
  - GAM Program Management Indicator
- GAM FedMall Indicator
- GAM Purchase Card Indicator

 Exporting Search
 Once the search results are returned, the Export Results button will allow the user to export search results in CSV format for import to a spreadsheet. The download will be accessible on the Tasks page.

 Results
 Once the search results are returned, the Export Results button will allow the user to export search results in CSV format for import to a spreadsheet. The download will be accessible on the Tasks page.

|                   |                |                 |                    |                |                                   |               |               | 🛃 Export 🛛 🖓 Save Search 🖉 Refine Search 🔍 New Search                       |
|-------------------|----------------|-----------------|--------------------|----------------|-----------------------------------|---------------|---------------|-----------------------------------------------------------------------------|
| Group Name ↑≞     | User Last Name | User First Name | User Email _↑↓     | Application ↑↓ | Role ↑↓                           | Location Code | ∱ Status   ↑↓ | Registration Date GAM Last Name GAM First Name GAM Email 11 GAM Procurement |
| 06705             | benov          |                 | strepjenst core    | EDA            | Contract No                       | 06705         | Active        | 2004-02-04<br>20:13:03.0                                                    |
| 08DR0             | Ne             | Galleys         | and test pressure  | WAWF           | Vendor                            | 08DR0         | Active        | 2013-02-01<br>14:32:10.0                                                    |
| 08DR0             | NW             | Calleges        | and ind particular | EDA            | Contract No                       | 08DR0         | Active        | 2013-02-01<br>14:32:10.0                                                    |
| 08DR0             | h/ler          | Killeys         | med text junctions | PIEE           | PIEE<br>Contractor<br>Admin (CAM) | 10000292102   | Active        | 2013-02-01<br>14:32:10.0                                                    |
| 094Q9             | Serior         | 107100          | analiticad row     | EDA            | Contract No                       | 094Q9         | Active        | 2004-02-04<br>20:13:03.0                                                    |
| 09KG8             | N/W            | Kalloph         | and indipactors    | PIEE           | PIEE<br>Contractor<br>Admin (CAM) | 10000005390   | Active        | 2013-02-01<br>14:32:10.0                                                    |
| 0B4J7             | hile .         | Gilippe         | and helperiors     | WAWF           | Vendor                            | 0B4J7         | Active        | 2013-02-01<br>14:32:10.0                                                    |
| 0B4J7             | n/iar          | ration          | weet test passions | EDA            | Contract No                       | 0B4J7         | Active        | 2013-02-01<br>14:32:10.0                                                    |
| < l               |                |                 |                    |                |                                   |               |               |                                                                             |
| Records: 31 to 40 |                |                 |                    | << <           | 2 3                               | 4 5 6         | > >>          | 10 V 4580 Records Returned                                                  |

Accessing the download from the Tasks page:

| 2 20098       GAM_Activity_Report       2/24/22, 7:58 PM       2/24/22, 7:59 PM       EXCEL       FINISHED       49         Ionification:       Package Format:       Package Format:       Task Type Format: REPORT_DOWNLOAD       Task ID: | Job ID ↑↓     | Report Type ↑↓      | Start Date (UTC) | Finish Date (UTC) ↑↓ | Format ↑↓              | Status ↑↓   | Total Records ↑↓ | Actions  |
|----------------------------------------------------------------------------------------------------|---------------|---------------------|------------------|----------------------|------------------------|-------------|------------------|----------|
| lotification: Package Format: Task Type Format: REPORT_DOWNLOAD Task ID:                                                                                                    | 29098         | GAM_Activity_Report | 2/24/22, 7:58 PM | 2/24/22, 7:59 PM     | EXCEL                  | FINISHED    | 49               | <b>d</b> |
| ast Update Date: 2/24/22, 7:59 PM                                                                                                    | Notification: | 7:59 PM             | Package Format:  |                      | Task Type Format: REPO | RT_DOWNLOAD | Task ID:         |          |